## ELD99

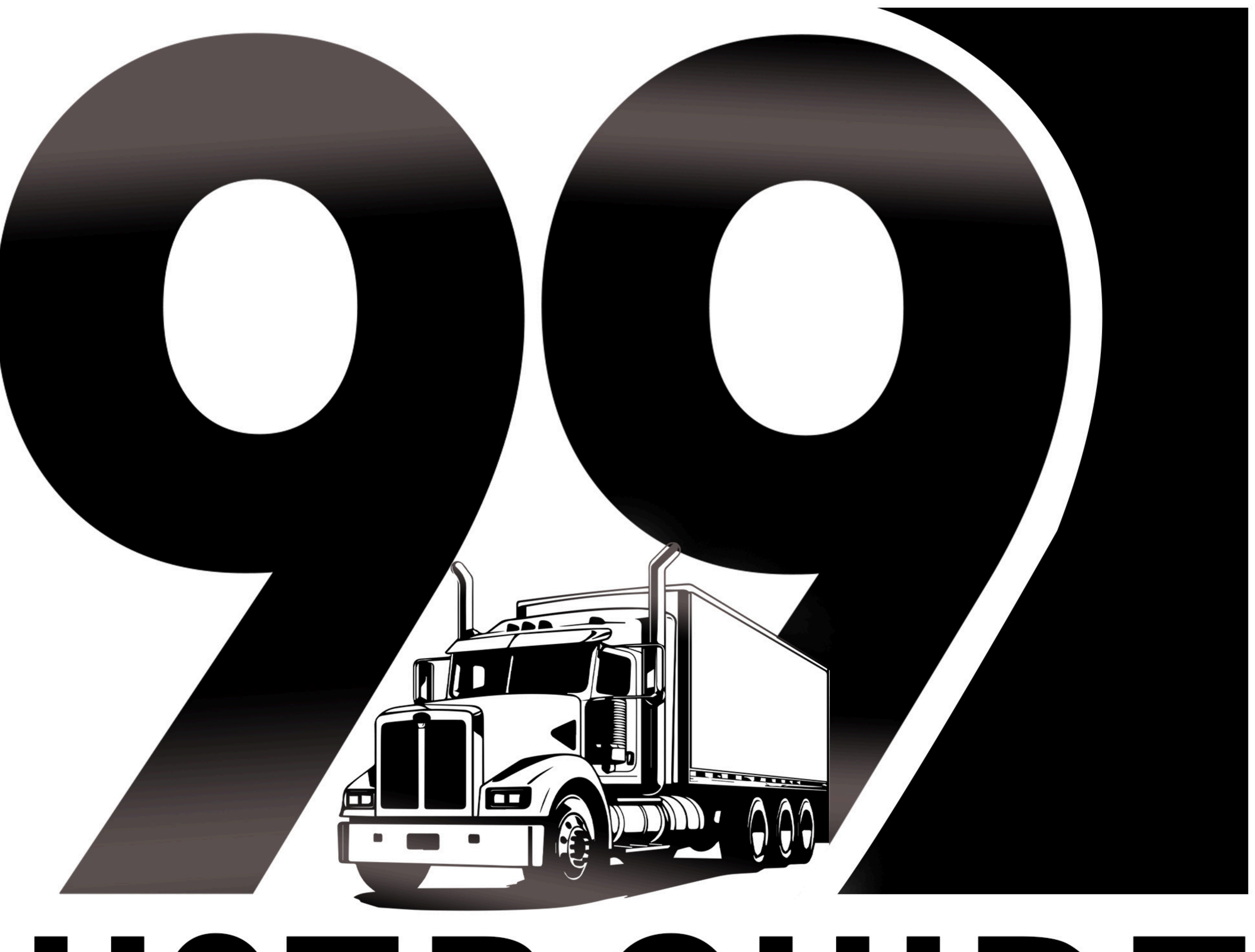

# USERGUIDE ELD 99 - ELECTRONIC LOGGING DEVICE

## Guide Index

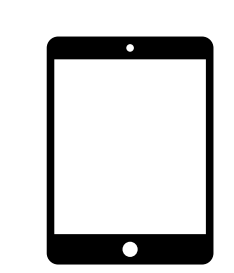

### Driver sign in

The process for logging into the ELD system to access and manage duty records.

### View and Certify

Reviewing and confirming daily ELD logs to ensure compliance and accuracy.

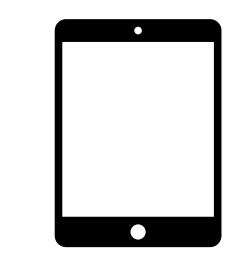

## Connecting ELD to the Vehicle

Ensuring the ELD device properly syncs with the truck's engine for accurate logging.

## Choosing a Vehicle or Trailer.

Selecting the correct vehicle or trailer within the

## Co-Driver Login

Allows a team driver to sign in and switch roles with the primary driver in an ELD system.

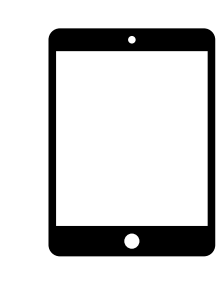

## **Roadside Inspection**

A procedure where enforcement officers review

ELD system before starting a trip.

## For Personal Use

A mode allowing drivers to operate a vehicle for personal reasons without recording driving time as on-duty.

### For Yard Move

A special status enabling drivers to move the vehicle within a yard without logging it as driving time.

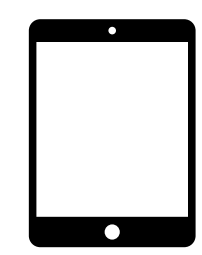

## How to create DVIR

A process to complete a Driver Vehicle Inspection Report (DVIR) for pre-trip and post-trip inspections.

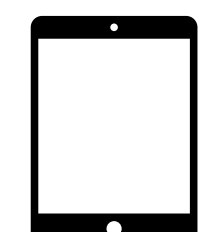

## How to Change Duty Status

The method to update duty status (e.g., Driving, On-Duty, Off-Duty, Sleeper Berth) in the ELD.

a driver's logs and ELD data during a check.

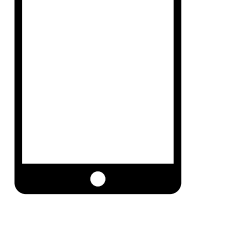

## Data Transfer

The process of sending ELD log data to authorized personnel, such as during a roadside inspection.

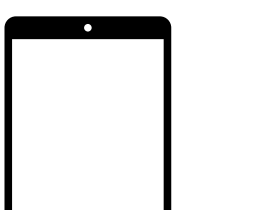

## Malfunctions Event

ELD detects an issue affecting its functionality, requiring the driver to troubleshoot or report it.

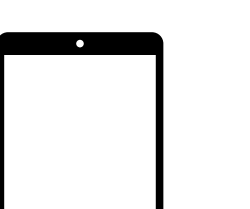

## Data Diagnostic Event

A warning that the ELD system may have inconsistencies or missing data, prompting the driver to review logs.

## Edit Request

A process to request modifications to ELD logs if errors are found, usually requiring approval.

## ELD Components Things You Need To Stay Compliant

## Logging Device

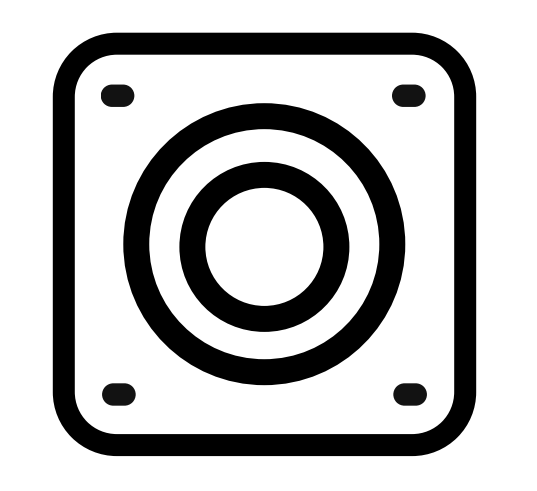

Logbook App

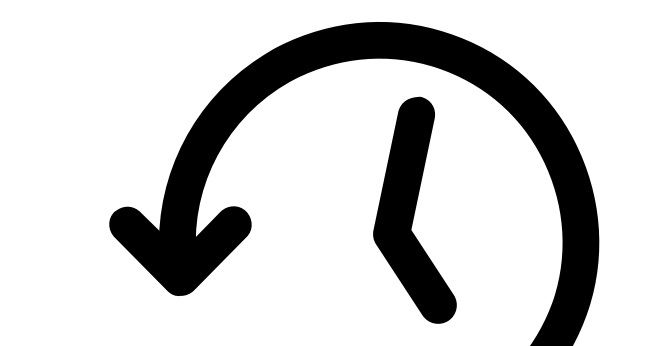

Simply plug Electronic Logging Device into a vehicle ECM port and start recording driving hours and miles automatically.

Logbook app connects to Electronic Logging Device via bluetooth and displays recorded driving time to a driver.

## Tablet/Smartphone

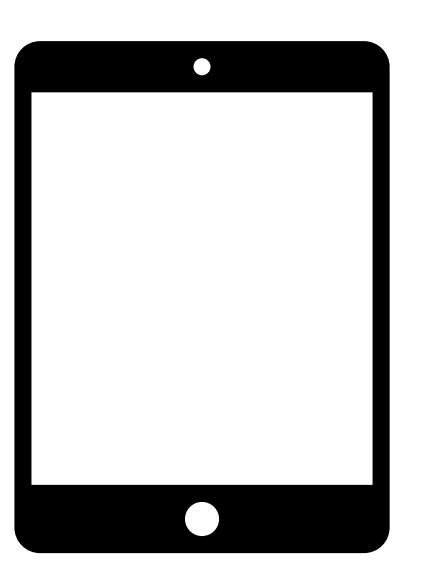

ELD & App work great with most tablets and smartphones. Use your own or purchase devices and data plans from us.

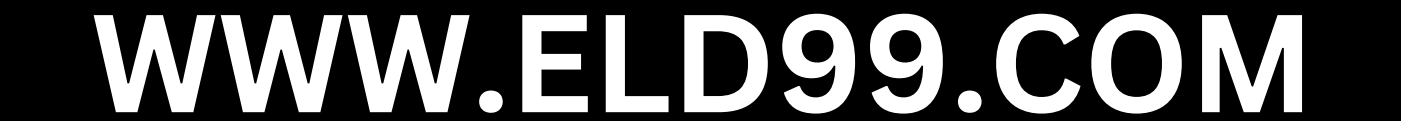

## Installed 99 app ELDs are installed within minutes

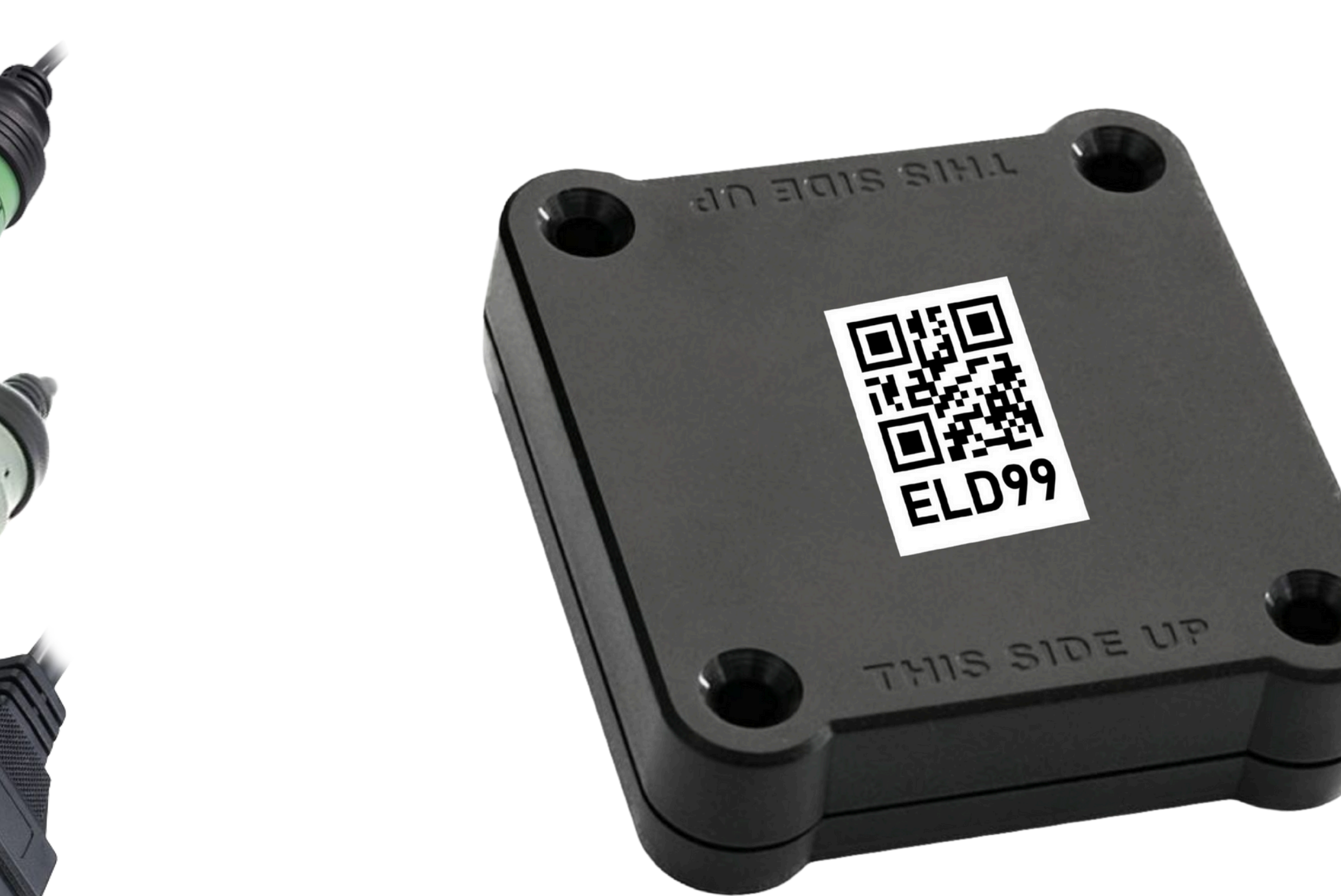

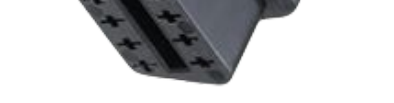

## ▼ Find Your Vehicle's ECM Port

Locate ECM (diagnostic) port inside of your vehicle. Look for 9-pin or 6-pin circular ports in heavy duty vehicles. Look for OBDII port in light/medium duty vehicles.

## VInstall ELD

Simply plug the provided cable into a vehicle ECM (diagnostic) and attach the other end to the ELD device. The dual fastener is provided for dash mounting.

## VLog into ELD Logbook App

Log in to ELD Logbook App on your tablet/smartphone with a username and password created during a sign up process or provided by a fleet manager.

## **Connecting to Your Vehicle**

Select a vehicle from a list of available vehicles and your device will attempt to connect to ELD via Bluetooth. Green Bluetooth indicator at the top right corner

### means you are ready to start using ELD.

## Driver sign in

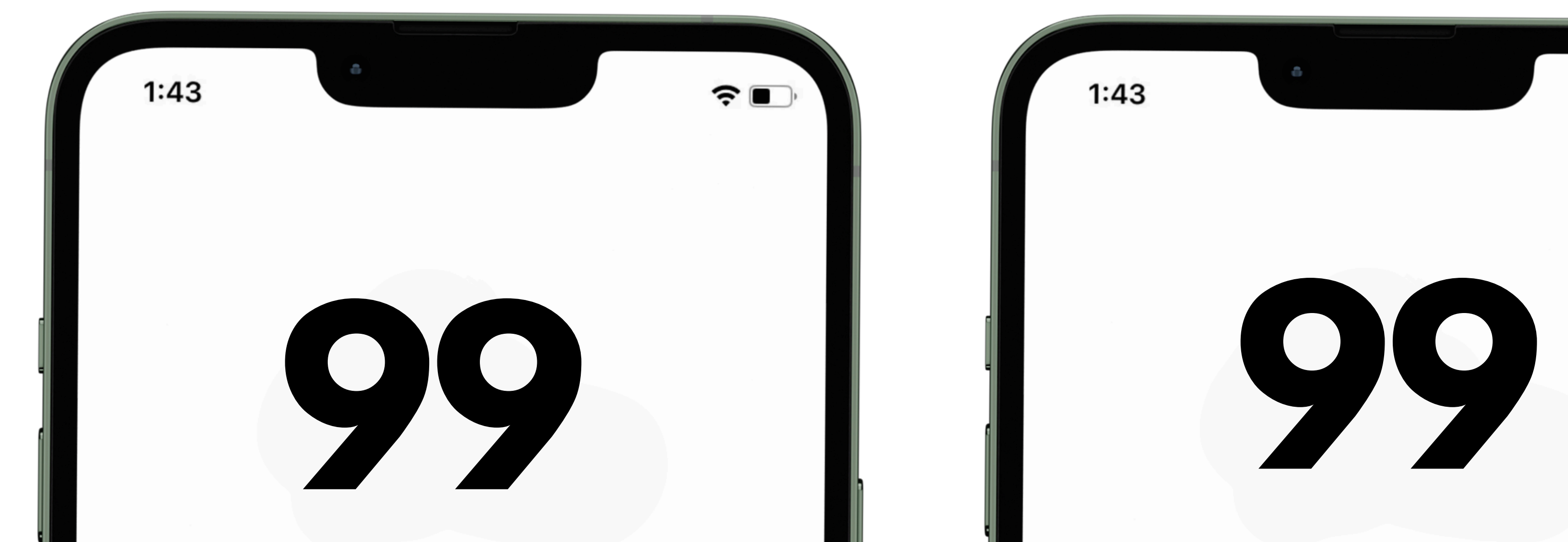

| USERNAME            |         | USERNAME            |   |
|---------------------|---------|---------------------|---|
| 4176.51 M NE ABL AK |         | 4176.51 M NE ABU AK |   |
| PASSWORD            |         | PASSWORD            |   |
| 4176.51 MI NE       | $\odot$ | 4176.51 M NE        | Ô |
|                     |         | Remember Password   |   |

## Open the ELD 99 App

- Enter Login Credentials
  In the Username field, enter your
  registered email
- Log In
  Tap the Login button to proceed.
- Enable 'Remember Password' (Optional)
   If you want the app to remember your login details, check the Remember Password option.

? I

# **Connecting ELD to the** Venice

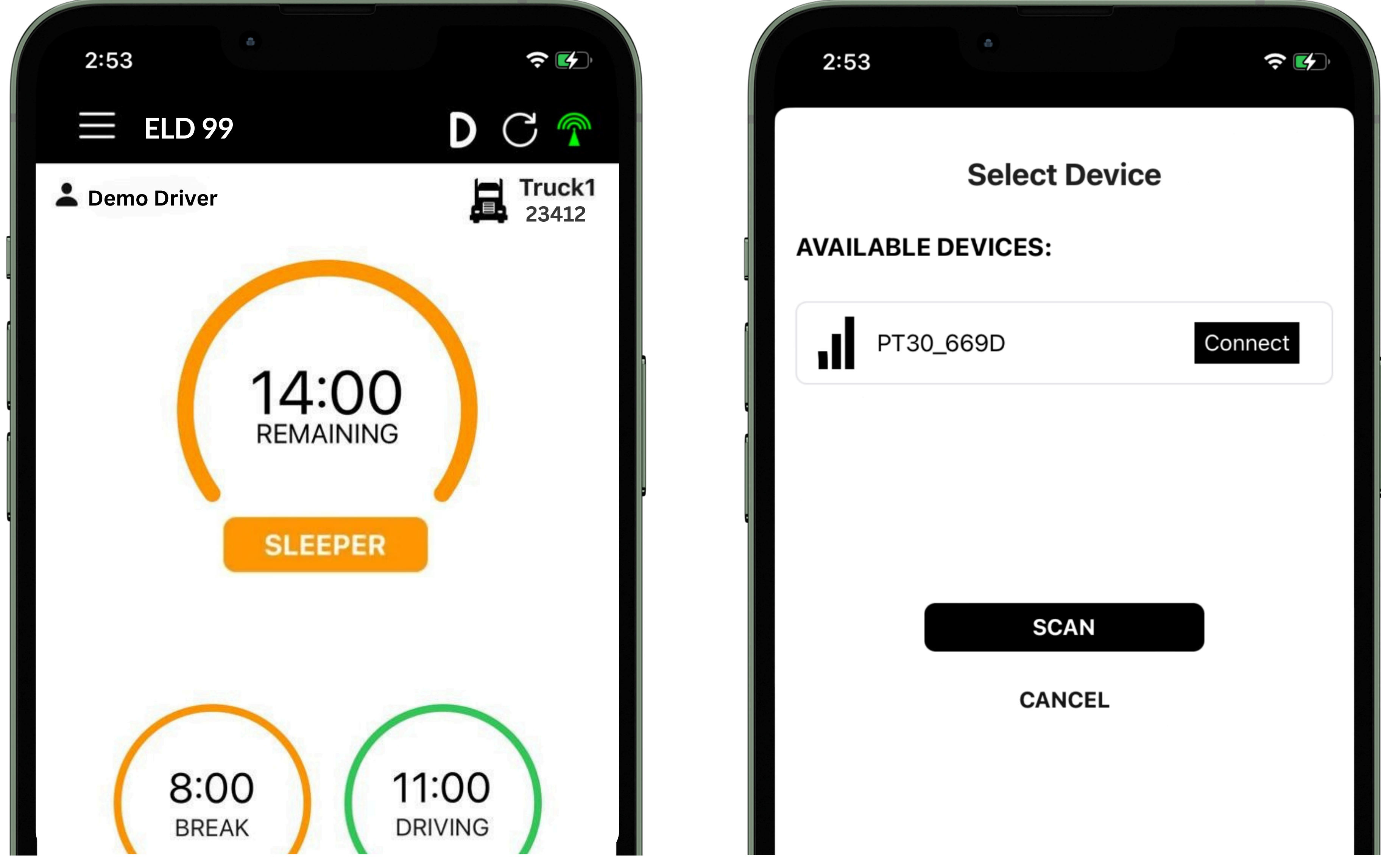

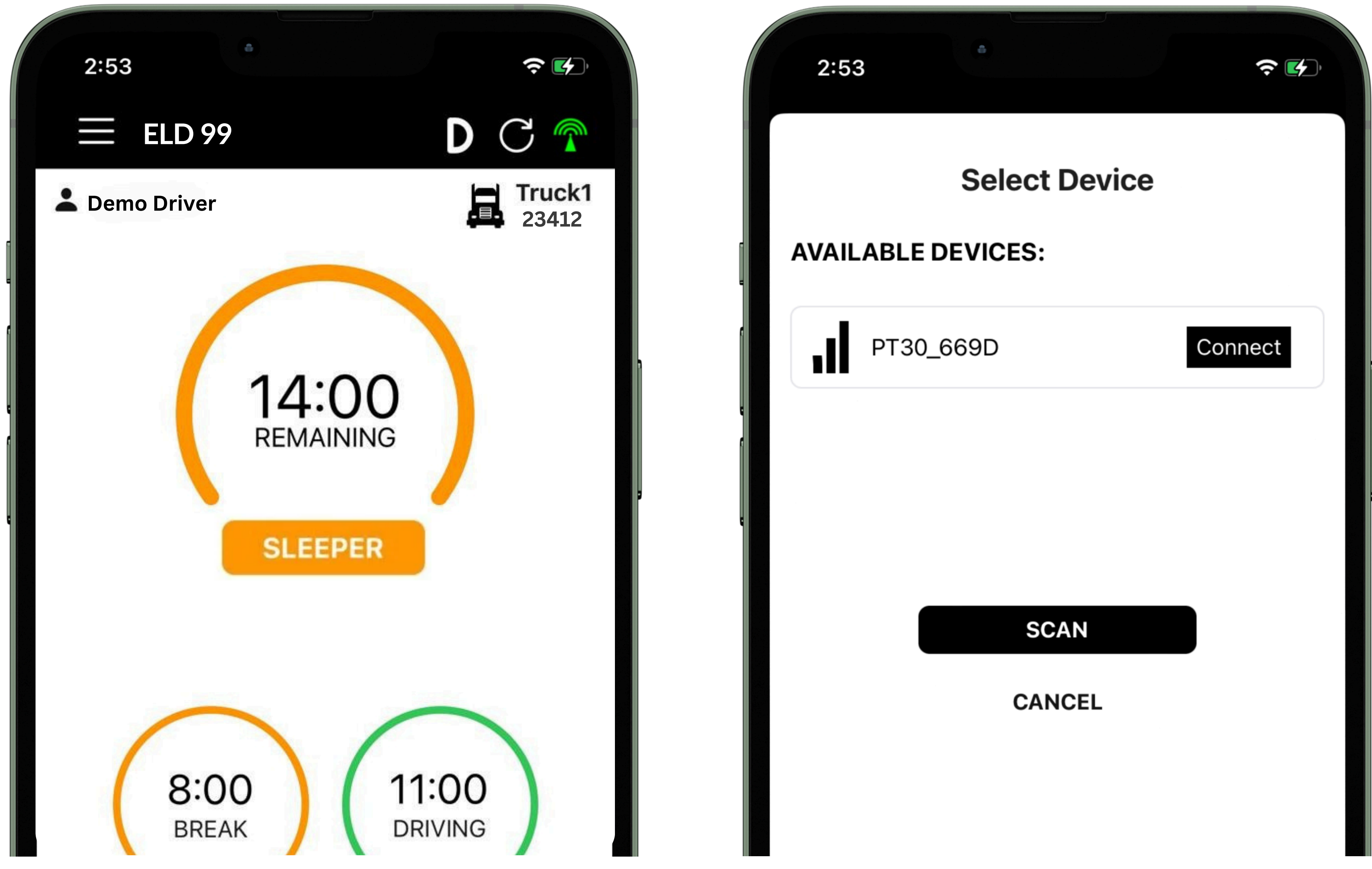

Locate the diagnostic port.

- Attach the wire to the diagnostic port.
- $\checkmark$  Attach other side of the wire to the device.
- Press Connect signal red

- Press scan button if no device found.
- ▼ Select the available device.
- ▼ ELD will connect with App and signal button should turn green
- ✓ Verify connection in the app

button on top right.

before starting the trip.

# Choosing a Vehicle or laier.

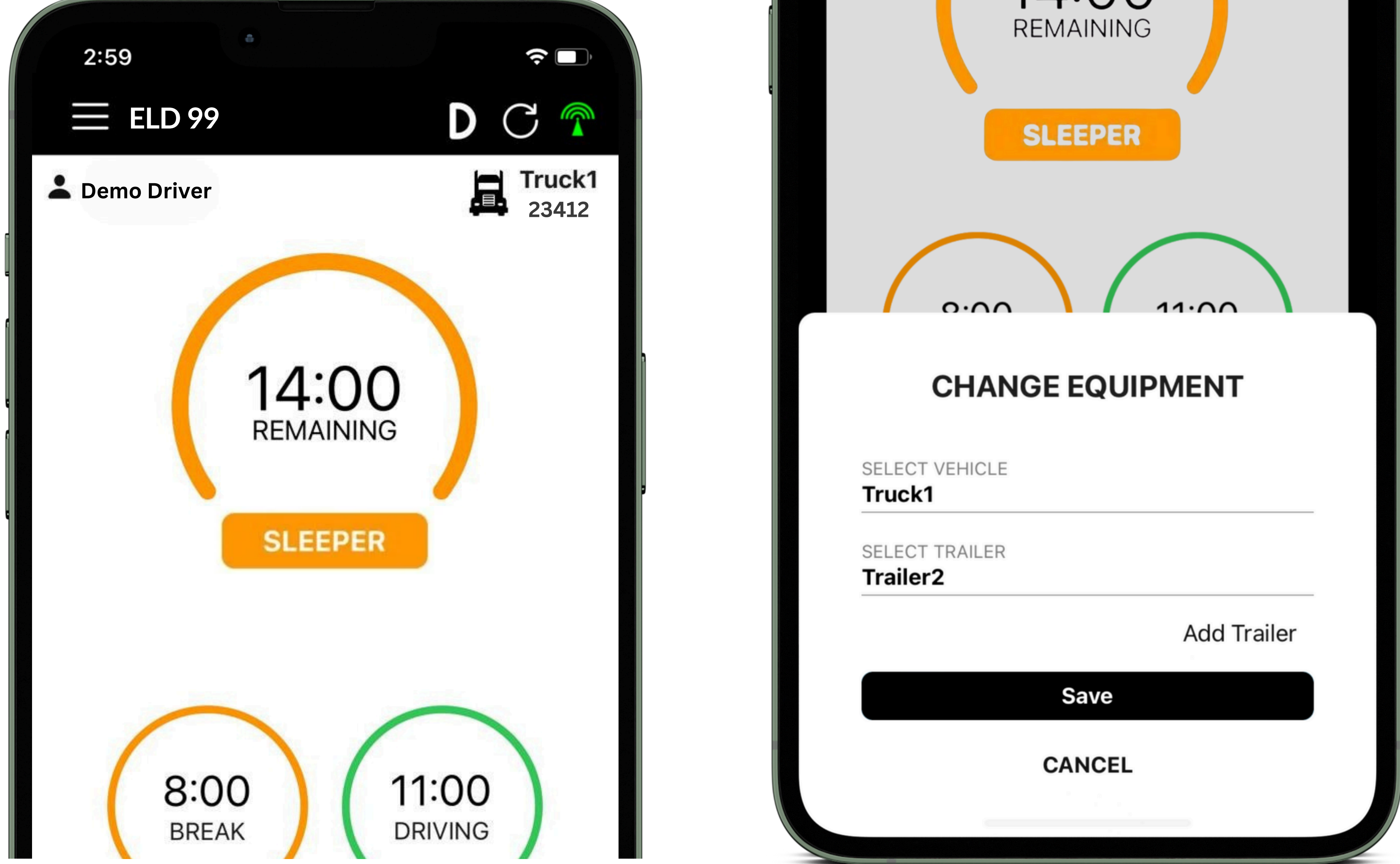

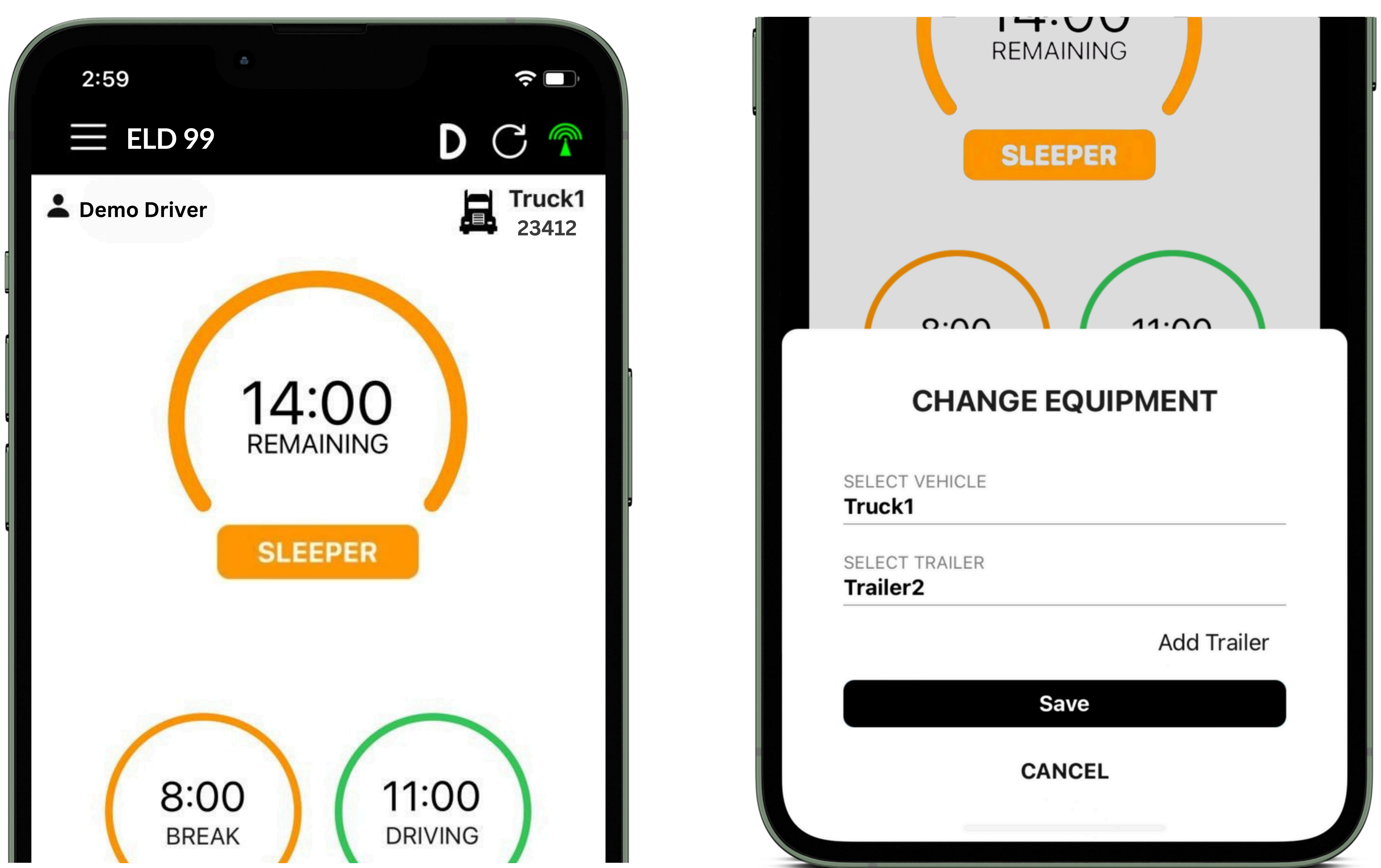

- ✓ Press Vehicle icon next to your name.
- ✓ Press vehicle Name and select Vehicle.
- ✓ Press Trailer Name and select Trailer.
- ✓ Press the Save button

## How to changed the status of cuty

![](_page_7_Picture_1.jpeg)

![](_page_7_Picture_2.jpeg)

| REM           | AINING           | , |
|---------------|------------------|---|
| 8:00<br>BREAK | 11:00<br>DRIVING |   |

| Enter Mete |              |  |
|------------|--------------|--|
| Enter Note |              |  |
|            |              |  |
|            | SAVE         |  |
|            | CANCEL       |  |
|            | O/ III O E E |  |

- Press the status button.
- Select your current duty status.  $\checkmark$  Press the save button.
- Odometer will be auto picked.
- Location will be auto picked.  $\bigvee$

## For Personal Use

![](_page_8_Figure_1.jpeg)

![](_page_8_Picture_2.jpeg)

 $\checkmark$  Press the status button.

- ✓ Select the personal use checkbox
- below duty status.  $\mathbf{\mathbf{V}}$

- ✓ Enter the note.
- $\checkmark$  Press the save button.

## For Vard Move

![](_page_9_Figure_1.jpeg)

![](_page_9_Picture_2.jpeg)

- Press the status button.  $\bigvee$
- ✓ Select the yard move checkbox
- below duty status.  $\checkmark$

- Enter the note.  $\checkmark$
- ✓ Press the save button.

## How to create DVIR

![](_page_10_Picture_1.jpeg)

![](_page_10_Picture_2.jpeg)

| VEHICLE |         |  |
|---------|---------|--|
| Tractor |         |  |
| FORM    |         |  |
| Tractor |         |  |
| _       |         |  |
|         | START   |  |
|         | HISTORY |  |
|         |         |  |
|         |         |  |
|         |         |  |
|         |         |  |

## $\checkmark$ Press the DVIR button at the bottom. $\checkmark$ Select vehicle condition.

✓ Select the form and press on inspect.

 $\checkmark$  Select all checkboxes and then finish.

 $\checkmark$  Add signature and finish DVIR.

▼ Save to complete DVIR.

## View and Certify

![](_page_11_Figure_1.jpeg)

![](_page_11_Picture_2.jpeg)

 $\checkmark$  Press the logs button at the bottom.

- $\checkmark$  Current day logs will show there.
- $\checkmark$  Select the date to view previous logs.
- $\checkmark$  Press Show all to view all logs.
- ✓ Press certify button on top right corner.

# Co-Driver Login

![](_page_12_Figure_1.jpeg)

![](_page_12_Picture_2.jpeg)

✓ Open the left side menu

✓ Press Co-driver Login.

- Enter username and password.
- Press the Login button.

- $\checkmark$  Open the left side menu.
- ✓ Press switch co-driver.
- Press view or make driver.  $\mathbf{V}$
- Enter the password and login

# Roadside Inspection

![](_page_13_Figure_1.jpeg)

![](_page_13_Picture_2.jpeg)

- Open the left side menu.
- Press FMCSA.

- ✓ Press Start Review.
- $\checkmark$  Give the device to the inspector.

## Data Transfer

![](_page_14_Figure_1.jpeg)

 $\checkmark$  Open the left side menu.

✓ Press FMCSA button.

- ▼ Press Email or Data Transfer.
- Enter the comment and press transfer.

## Edit Request

| 3:11           |                             | <b>?</b> .      |
|----------------|-----------------------------|-----------------|
| ← E            | LD 99                       | DC              |
| Carrier<br>DOT | TESTING<br>ELD99<br>9876543 | Truck1<br>23412 |
| Driver         | Demo Driver                 |                 |
| Licence        | th12345 (CA)                |                 |
| Cycle          | US70hr8days                 |                 |

![](_page_15_Picture_2.jpeg)

|                  |                | Reject Accept                      |
|------------------|----------------|------------------------------------|
| Co-Driver Login  | Sleep ADD      | 🕓 Feb 27, 2024 03:04 AM 🎡 62203    |
| Shipping         | 6637 mi NNE Gr | rand Isle, ME                      |
| Request          |                | Reject Accept                      |
|                  | OnDuty REASSIG | GN 🕓 Feb 27, 2024 03:04 AM 🎡 62203 |
| FMCSA            | 6637 mi NNE G  | rand Isle, ME                      |
| Upload Documents |                | Reject Accept                      |
| More Ontions     | G              |                                    |

![](_page_15_Picture_4.jpeg)

✓ Press the Requests.

- Accept or Reject the request.
- V Enter the note and press save.

## Malfunctions Event

![](_page_16_Picture_1.jpeg)

![](_page_16_Picture_2.jpeg)

- $\checkmark$  'M' icon will blink on the top.
- $\checkmark$  Press 'M' icon on the top.

- List of events will show up.  $\mathbf{V}$
- Press the event to check the details.

# Data Diagnostic Event

![](_page_17_Picture_1.jpeg)

![](_page_17_Picture_2.jpeg)

- ' 'D' icon will blink on the top.
- Press 'D' icon on the top.

- $\checkmark$  List of events will show up.
- Press the event to check the details.